#### Reaper の使い方

USB Audio (Sound Blaster 等)、USB-MIDI (UM-ONEmk2 等)、ASIO4ALL、IFW のインスト ール (配置) が完了していること。

## 【動作環境】

Windows Vista 以降を想定。Xp 以前は他のサイトに説明があるので省略する。 CPU は Core2 以上でクロックは問わない。(ATOM は別の意味で厳しい) RAM は 4GB 以上を推奨。最低でも 3GB は必須。

型番3桁ATOM (Z520、N270等)は、RAMを2GBまでしか認識できないので除外。 型番4桁ATOM (Z3770等)は3GBまで認識するので使えるかもしれない。(未テスト) ※RAMは4GB 搭載できるが、CPU がアクセスできるのはATOMの制約上3GBまでとなる

Reaper は v4.xxx の有料版を使う。(試用期間後もフル機能使えるらしい) v0.999 の無料版は Xp までしかまともに動きません。

# 【初期設定】

#### Options>Preferences>Audio>Device

| N         REAPER Preferences                                                                                                    |                                                                                                    |           | × |
|----------------------------------------------------------------------------------------------------|----------------------------------------------------------------------------------------------------|-----------|---|
| General<br>Paths<br>Keyboard/Multitouch<br>Project<br>Track/Send Defaults<br>Media I tem Defaults<br>Audio<br>Device<br>MIDI Devices<br>Buffering<br>Playback<br>Seeking<br>Recording<br>Recording<br>Loop Recording<br>Rendering<br>Appearance<br>Media<br>Peaks/Waveforms<br>Fades/Crossfades<br>Track Control Panels<br>Theme Editor<br>Editing Behavior<br>Envelope Display | Audio device settings<br>Audio system: ASIO<br>ASIO Driver: ASIO4ALL v2<br>Carlot Enable inputs:<br>first 1: Blaster X-Fi Go! Pro 1<br>last 2: Blaster X-Fi Go! Pro 2<br>Output range:<br>first 1: Blaster X-Fi Go! Pro 1<br>last 2: Blaster X-Fi Go! Pro 2<br>Request sample rate: 44100 Request block size: 256<br>ASIO Configuration<br>Pre-zero output buffers, useful on some hardware (higher CPU use)<br>lignore ASIO reset messages (needed for some buggy drivers)<br>Audio thread priority: ASIO Default / MMCSS Pro Audio / Time Critical<br>Allow projects to override device sample rate<br>OK OK | ancel App |   |
|                                                                                                    |                                                                                                    |           | - |

□Enable inputs にチェックを入れる。

その下の first と last に繋いだ USB Audio の名前が出ていない場合は、ASIO Configuration…をクリックして次の設定を確認する。

#### ASIO4ALL 設定画面

| 8000<br>14 | ASIO4ALL v2.11 - www.asio4all. | com - feedback@asio4all.com 💌                                                                                                    |
|------------|--------------------------------|----------------------------------------------------------------------------------------------------|
|            | WDM Device List                |                                                                                                    |
| E          | SONY:SRS-X1 ステレオ               |                                                                                                    |
| E          | Realtek High Definition Audio  | and the second second second second second second second second second second second second second second second                                                                                                    |
| E          | SONY:SRS-X1 Hands-Free         |                                                                                                    |
|            | Sound Blaster X-Fi Go! Pro     |                                                                                                    |
|            |                                | A CONTRACTOR OF                                                                                                    |
|            |                                | A DESCRIPTION OF THE OWNER OF THE OWNER OWNER OF THE OWNER OF THE OWNER OWNER OF THE OWNER OWNER OWNER OWNER OWNER OWNER OWNER OWNER OWNER OWNER OWNER OWNER OWNER OWNER OWNER OWNER OWNER OWNER OWNE                                                                                                    |
|            |                                | A CONTRACTOR OF A CONTRACTOR OF A CONTRACTOR O |
|            |                                | and the second second se                                                                                                    |
|            | ASIO Butter Size = 512 Samples |                                                                                                    |
|            |                                |                                                                                                    |

USB Audioの Sound Blaster を選択して、他は選択を外す。

## Options>Preferences>Audio>MIDI Devices

| •                                          |       | REAPER Preferences                                                                 |                          | Ŧ                      | × |
|--------------------------------------------|-------|------------------------------------------------------------------------------------|--------------------------|------------------------|---|
| General<br>Paths                           | ^     | MIDI hardware settings<br>MIDI inputs to make available (selectable as track input | s and/or learnable (     | or action-bindable).   |   |
| Keyboard/Multitouch<br>Proiect             |       | Device                                                                             | Mode                     |                        |   |
| Track/Send Defaults<br>Media Item Defaults |       | UM-ONE                                                                             | Enabled                  |                        |   |
| Audio                                      |       |                                                                                    |                          |                        |   |
| MIDI Devices                               |       |                                                                                    |                          |                        |   |
| Buffering<br>Playback                      |       |                                                                                    |                          |                        |   |
| Seeking<br>Becording                       |       | MIDI outputs to make available (selectable as track out                            | puts):                   | Add joystick MIDI      |   |
| Loop Recording                             |       | Device                                                                             | Mode                     |                        |   |
| Rendering                                  |       | Microsoft GS Wavetable Synth                                                       | <disable d=""></disable> |                        |   |
| Media                                      |       | UM-UNE                                                                             | <disable d=""></disable> |                        |   |
| Peaks/Waveforms                            |       |                                                                                    |                          |                        |   |
| Track Control Panels                       |       |                                                                                    |                          |                        |   |
| Theme Editor                               |       | Restrict MIDI hardware output to one thread                                        | Γ                        | Reset all MIDI devices |   |
| En velope Display                          | v     | On stop/play: 🖌 Send all-notes-off ✔ Reset pitch                                   | 🖌 Reset CC               | reset an milbride moes | - |
| Find Creat                                 | tes a | new joystick-MIDI device.                                                          | ОК                       | Cancel Appl            | У |

UM-ONE がリストされていることを確認。もし、上段の inputs で Mode が disabled になっていた ら、UM-ONE をダブルクリックして次の設定を行う。

#### Configure MIDI Input

| <b>(</b> )                                                                                                    | Configure MIDI Input | x |  |  |
|----------------------------------------------------------------------------------------------------|----------------------|---|--|--|
| Device name:                                                                                                    | UM-ONE               |   |  |  |
| Alias name:                                                                                                    | UM-ONE               |   |  |  |
| Enable input from this device                                                                                                    |                      |   |  |  |
| Enable input for control messages                                                                                                    |                      |   |  |  |
| Advanced MIDI event timestamp options                                                                                                    |                      |   |  |  |
| Let REAPER timestamp events (default)                                                                                                    |                      |   |  |  |
| High precision system timestamp (QPC)                                                                                                    |                      |   |  |  |
| ○ Low precision system timestamp (TGT)                                                                                                    |                      |   |  |  |
| Timestamp precision should be set to match this MIDI input<br>device driver. If the driver precision is unknown, let REAPER<br>timestamp MIDI events. |                      |   |  |  |
|                                                                                                    | OK Cancel            |   |  |  |

□Enable input from this device にチェックを入れる

## Options>Preferences>Plug-ins>VST

| <b>N</b>                                                                                                    | REAPER Preferences                                                                                                    | Ŧ                                                                          | ×   |
|----------------------------------------------------------------------------------------------------|----------------------------------------------------------------------------------------------------|----------------------------------------------------------------------------|-----|
| Appearance<br>Media<br>Peaks/Waveforms<br>Fades/Crossfades<br>Track Control Panels<br>Theme Editor<br>Editing Behavior<br>Envelope Display<br>Automation<br>Mouse<br>Mouse Modifiers<br>MIDI Editor | VST plug-ins settings<br>VST plug-in paths (can be multiple paths separated by semicolons)<br>C:¥Users¥Junichi¥Documents¥IFW<br>Re-scan Clear cache/re-scan ✓ Get VST names/types when so<br>If multiple VSTs are scanned with the same dll name, only one will be available: eith<br>later in the path list, or highest in the directory structure for a given path.                                                                                       | Auto-detect<br>Add<br>anning<br>her the plugin for                         | und |
| Media<br>MIDI<br>Video/REX/Misc<br>Plug-ins<br>Compatibility<br>VST<br>ReWire/DX<br>ResScript<br>ResMote<br>Control Surfaces<br>External Editors                                                    | <ul> <li>Default VST to generic UI (înstead of plug−in UI) Knob mode:</li> <li>VST compatibility</li> <li>Don't flush synthesizer plug−ins on stop</li> <li>Inform plug−ins of offline rei</li> <li>Ø Bypass audio while opening plug−in config window (good for some non-threa</li> <li>UAD−1 synchronous mode (reduces CPU munch) – requires anticipative F)</li> <li>Allow complete unload of VST plug−ins (reduces memory use, but may not b</li> </ul> | )efault v<br>ndering state<br>adsafe VSTs)<br>K disabled<br>be compatible) |     |
| Find                                                                                                    | ОК О                                                                                                    | ancel Appl                                                                 | lγ  |

Add…をクリックして、IFW を配置したフォルダ(マイドキュメントの IFW)を指定する。 Clear cache/re-scan をクリックして読み込ませる。

# 【トラックの設定】

### オケのトラックを作る

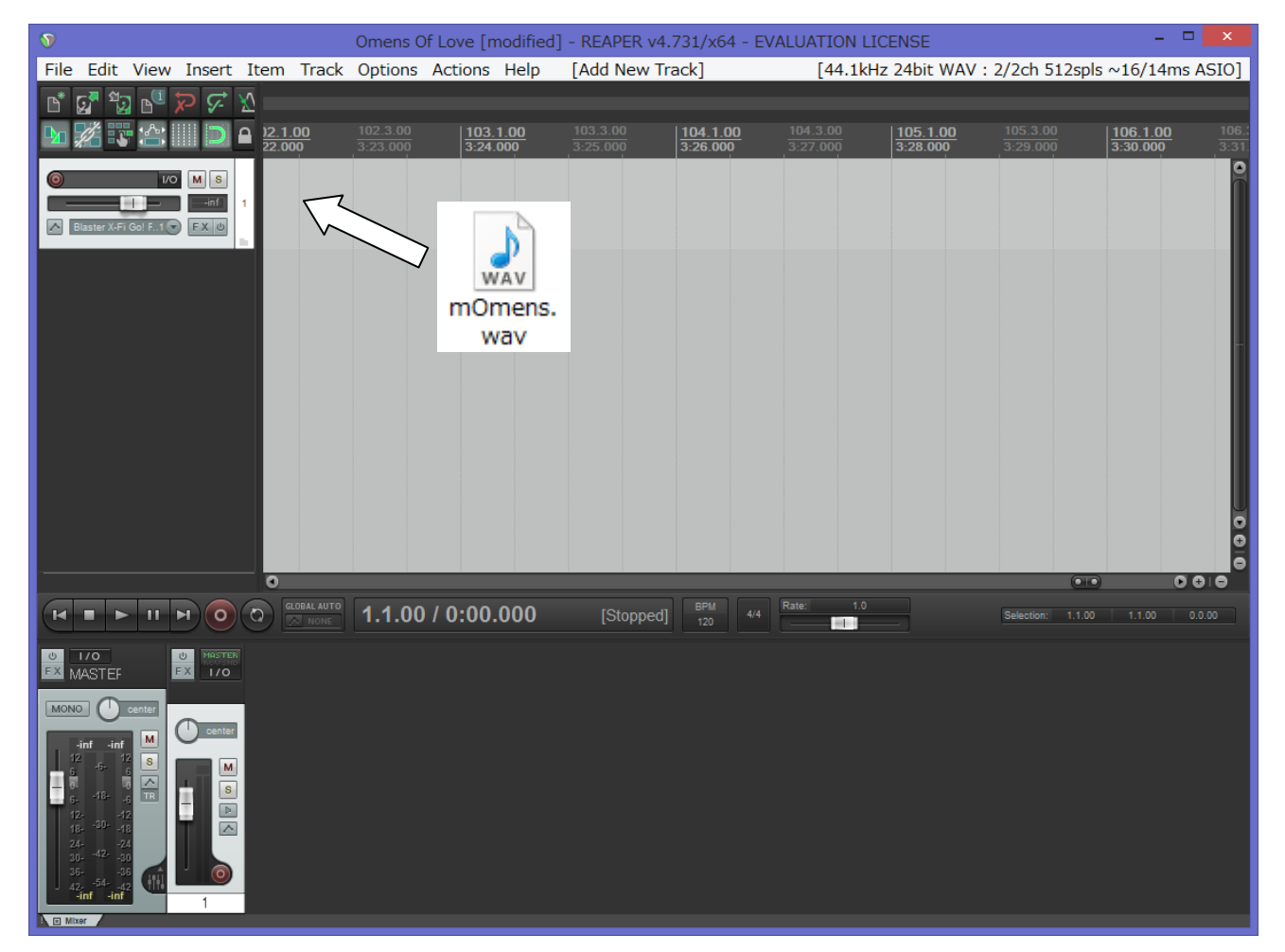

Track>Insert new track を実行すると、新しいトラックができる。

その右のタイムラインに WAV ファイルをドロップするとオケがインポートされる。

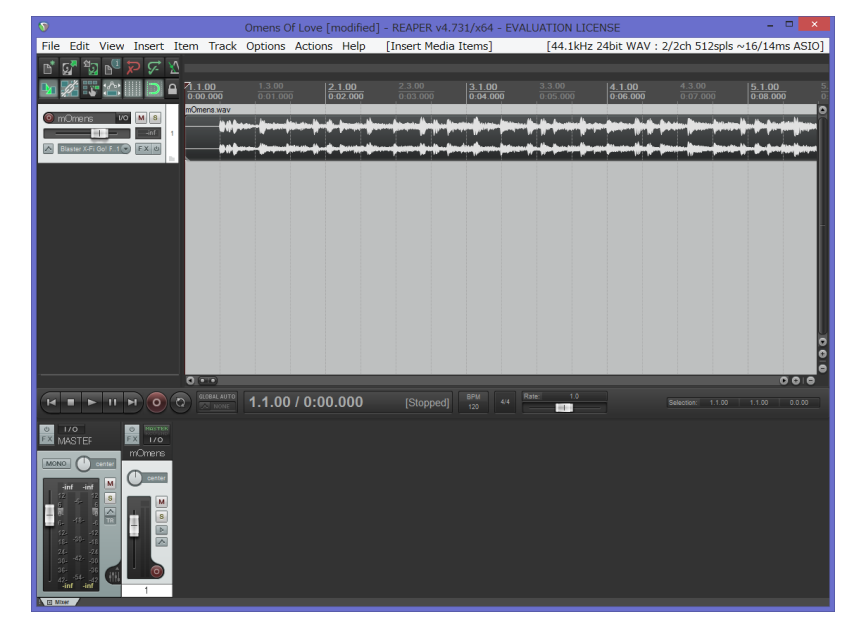

## IFW (EWI) のトラックを作る

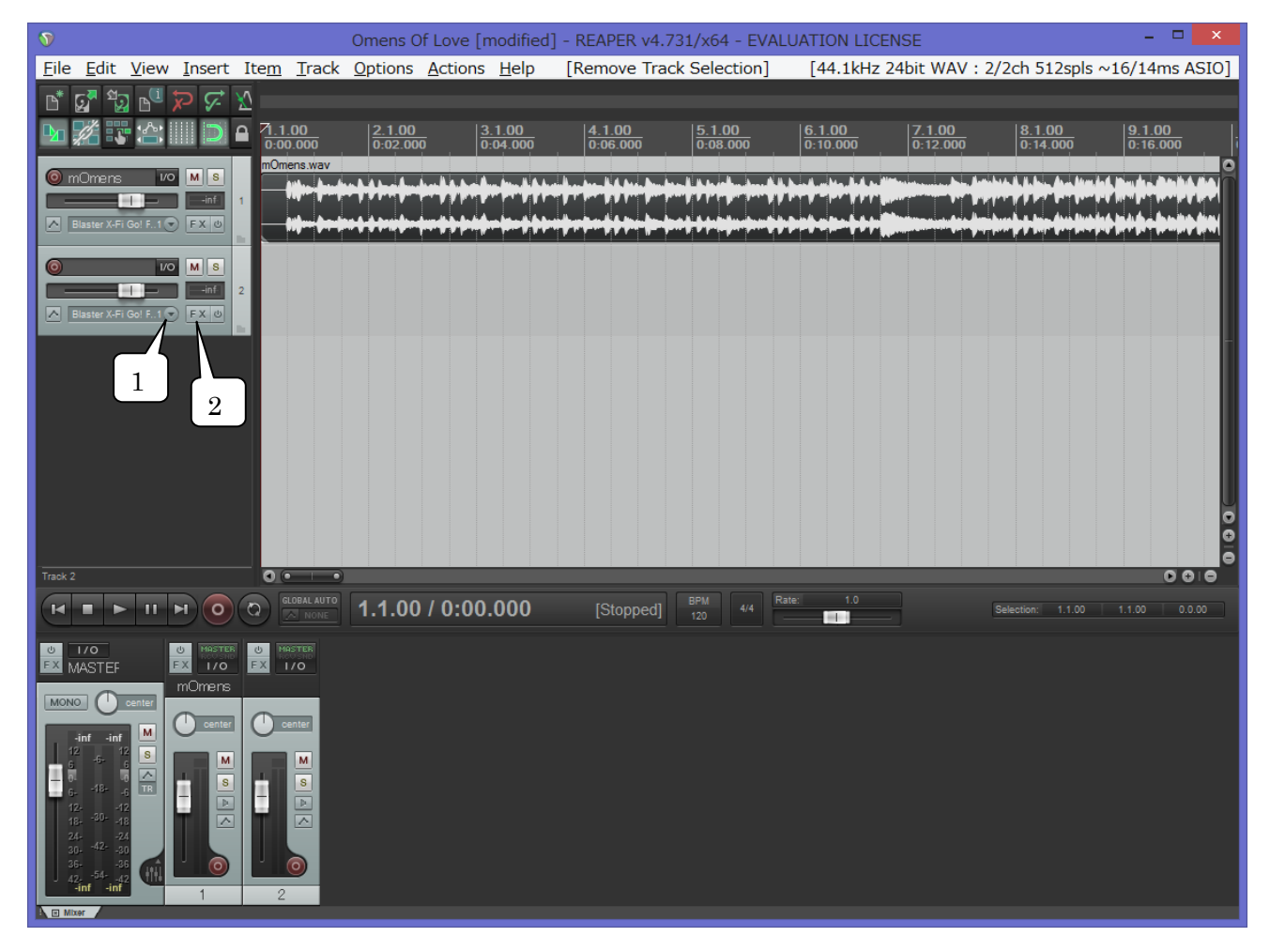

オケのトラックを作ったのと同様に、Track>Insert new track を実行。Track 2 が作成される。 1 の三角をクリックして、入力デバイスを MIDI にする。Input:MIDI>UM-ONE>All Channels 2 の FX ボタンをクリックして、FX: Track 2 の Add FX to: Track 2 を開く。

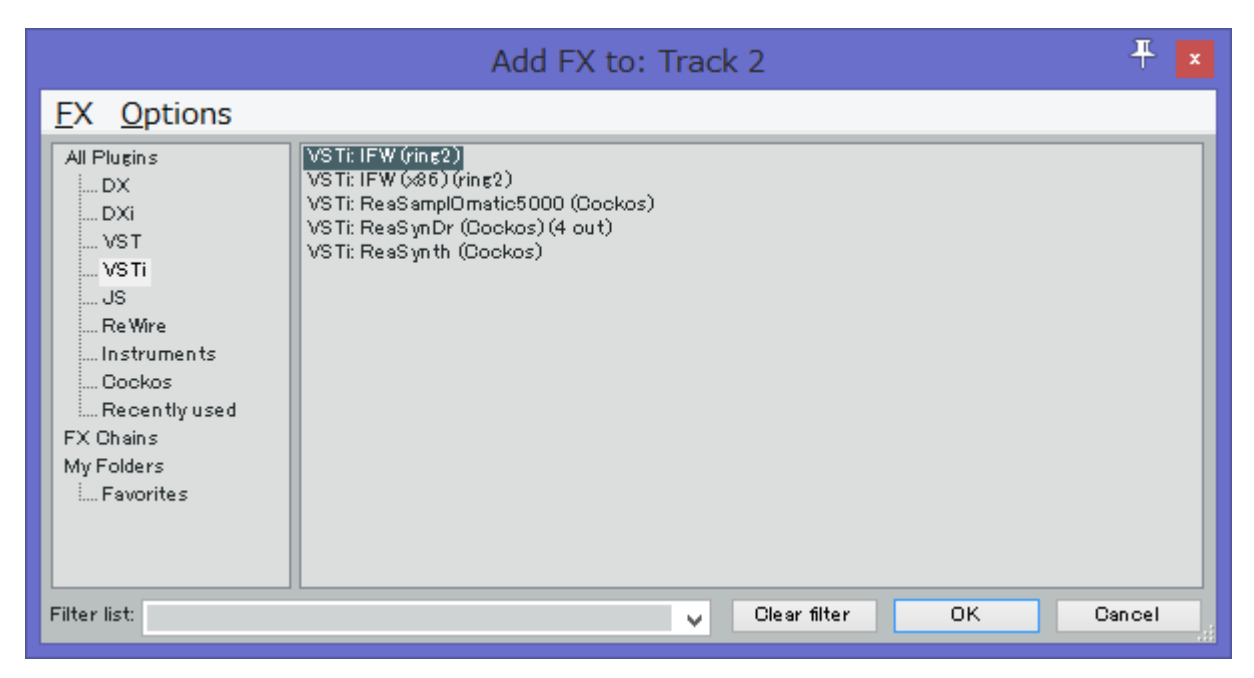

VSTiの中にある VSTi:IFW(ring2)を選択して OK する。

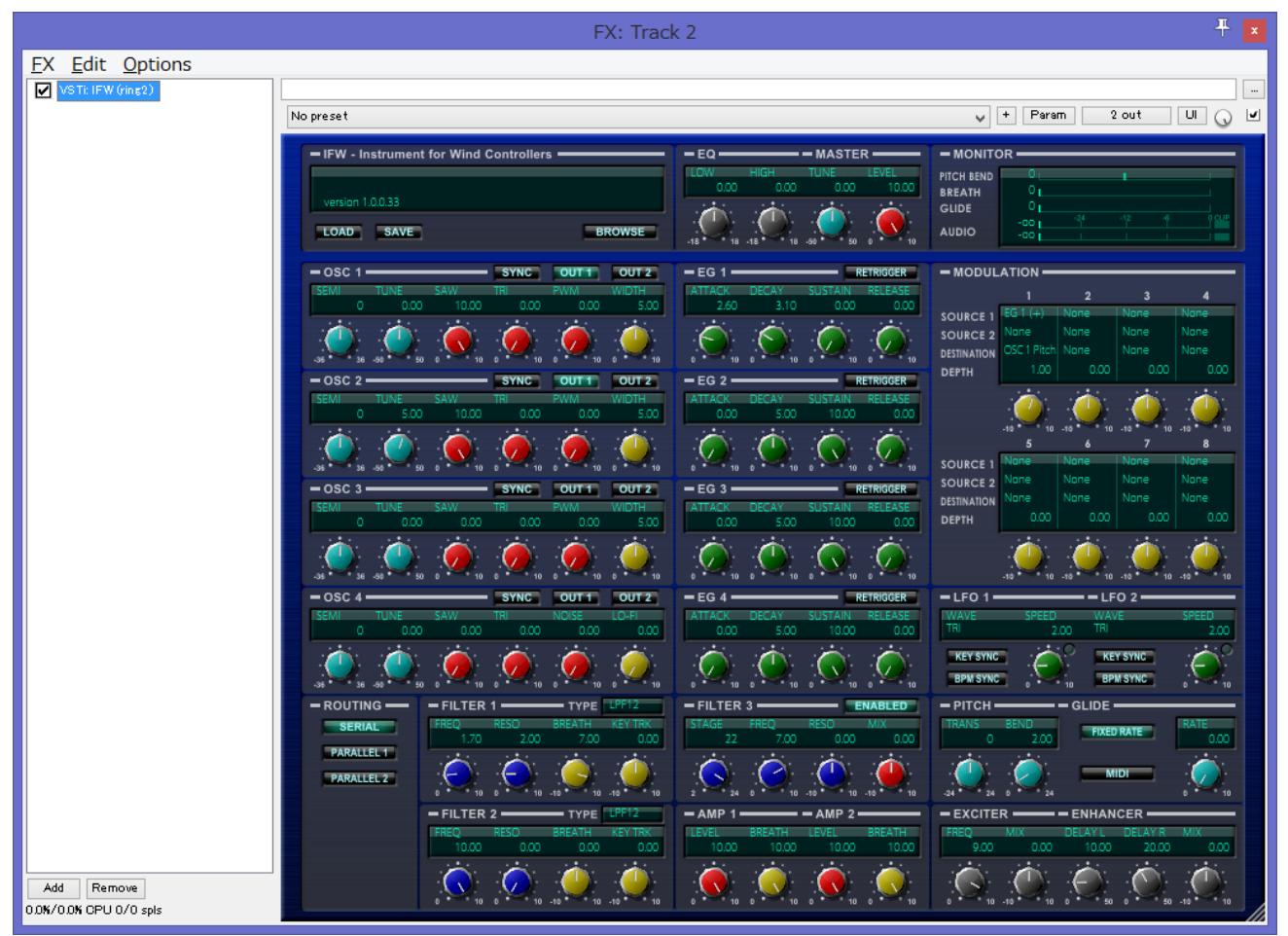

IFW がインポートされた。この IFW コントロールパネルが出れば IFW のインポートは成功。 同時にこの画面で他のエフェクトを Add で追加することができるが、その他の設定を優先して後回しに する。ひとまず右上の×で閉じる。

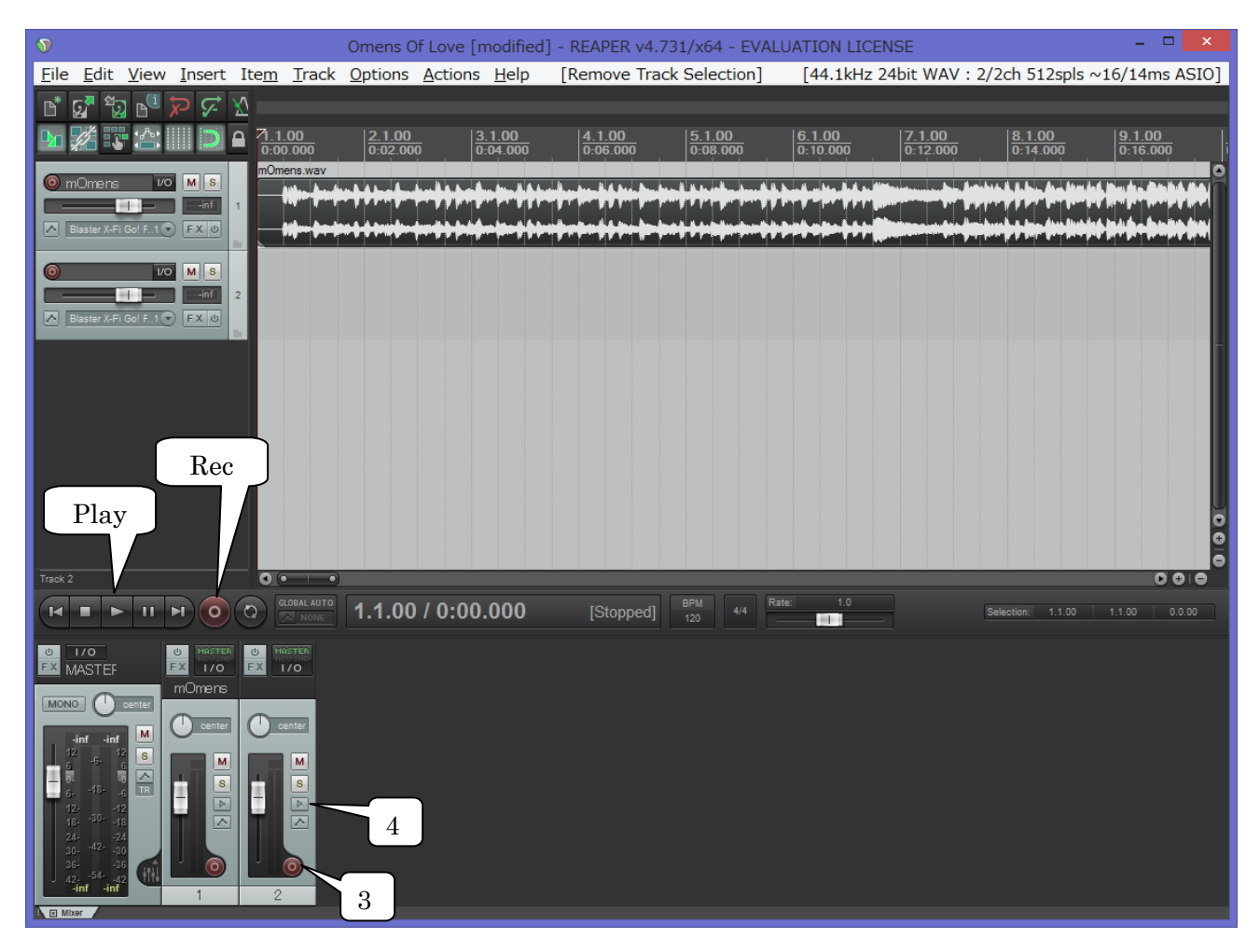

3の赤いボタンをクリックして点灯させる。これで録音可能になる。

4のスピーカーボタンをクリックして、Record Monitoring:ON にする。これで音が出る。

ここまでで、EWI を吹くと音が出るはず。そして、Play ボタンをクリックするとオケが演奏される。 Rec ボタンを使えば、EWI で演奏した MIDI データが記録される。

#### VST エフェクトの追加

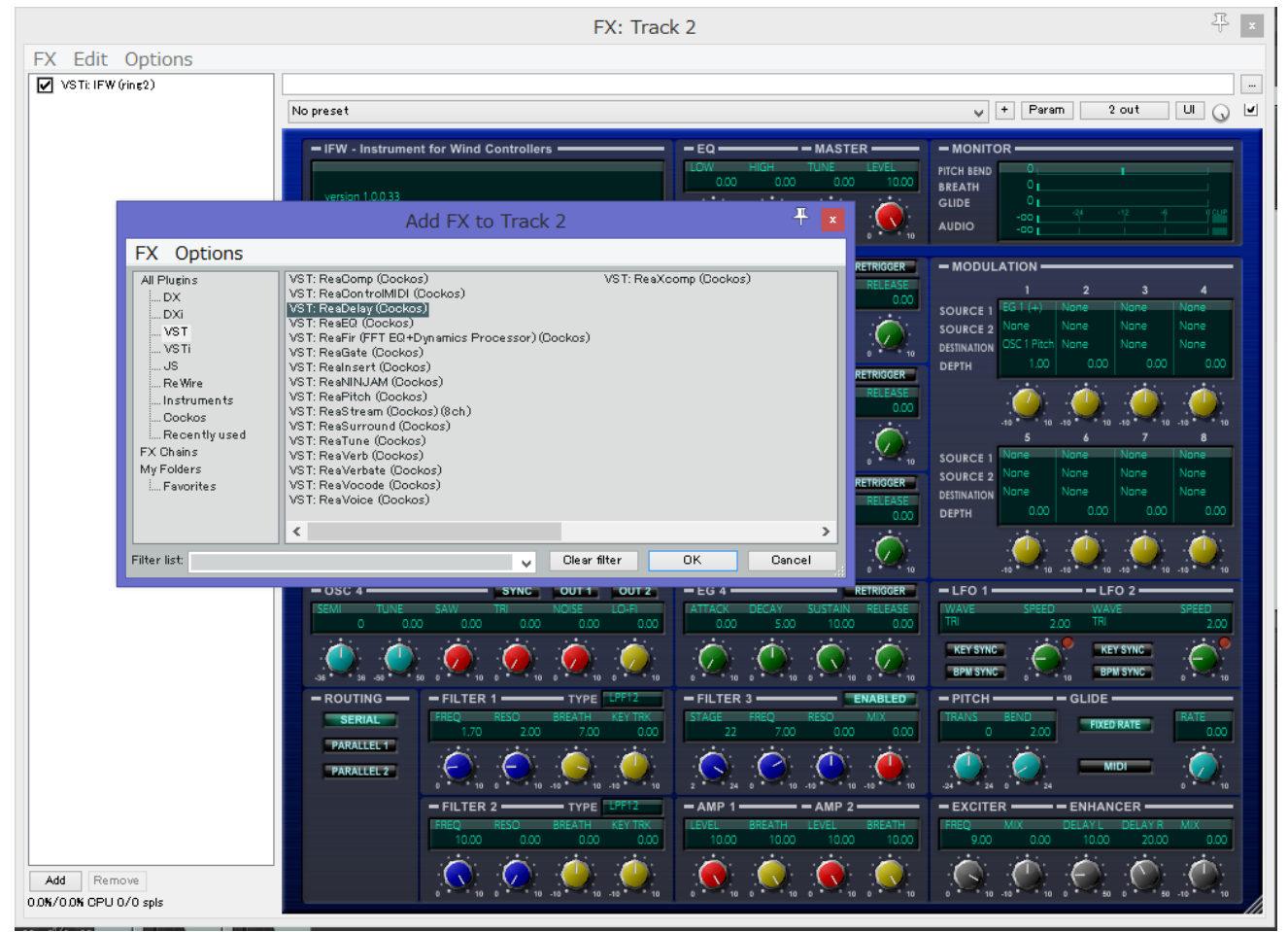

IFW をインポートした Track2 の FX をクリックして、FX 設定画面を出す。Add をクリックして好み のエフェクトを追加する。例えば、VST>VST:ReaDelay(Cockos)でディレイを追加。 同様に好きなだけエフェクトを繋げられる。上から順に、楽器→エフェクト 1→エフェクト 2 という感 じで、コンパクトエフェクターを数珠繋ぎしていくのと同じ動きになる。 あまりたくさん使うと音の遅延が発生したり、CPU 負荷が重くなるので注意。